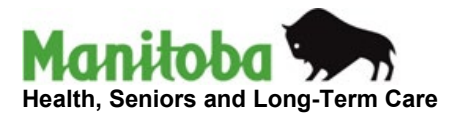

# Measles Documentation in PHIMS- Quick Reference Guide

**Purpose:** This resource provides guidance for Measles documentation in the Public Health Information Management System (PHIMS) and assists to support consistent data collection for Measles case and contact investigations.

This resource provides specific guidance when documenting:

- 1. Case Investigations
- 2. Contact Investigations
- 3. Cohorts: For Contact Investigations and Mass Immunization Events
- 4. Measles Outbreaks

Appendix: Linking an Acquisition Event (AE) to a Source Case in PHIMS

All case and contact information should be entered as soon as possible. Refer to regional documentation guidelines regarding specific timelines.

### 1. <u>Case Investigation - Documentation</u>

All the data elements are outlined in the *Vaccine Preventable Disease (VPD) Investigation Form* <u>https://www.gov.mb.ca/health/publichealth/surveillance/docs/mhsu\_8733.pdf</u>

| below are key elements that are important to captur | ure: |
|-----------------------------------------------------|------|
|-----------------------------------------------------|------|

| Data Element                            | Guidance and Purpose                                                                                                    |
|-----------------------------------------|----------------------------------------------------------------------------------------------------|
| Case<br>classification                  | Update as soon as determined, as this is critical for timely and accurate reporting.                                                                                                    |
| Disposition                             | Ensure this is kept current to reflect the case's status.                                                                                                    |
| Sensitive<br>Environment/<br>Occupation | Information can also be added in regarding sensitive<br>environment/occupation (e.g., health care facility, child care )                                                                                                    |
| Symptom onset                           | Important to include the rash onset and date to determine communicability period.                                                                                                    |
| Acquisition Event<br>(AE)               | The source of the infection must be documented whether it is known,<br>suspected, or unknown. This information is used nationally to evaluate<br>Canada's measles elimination status.<br>Clearly document the names, locations, and dates of known exposures to<br>measles (suspect or confirmed) or areas where measles is known to be<br>circulating. If more than one possible source of acquisition, indicate<br>"most likely source" (check box under "Source") if possible, to<br>determine. |

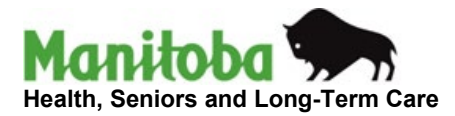

Refer to Appendix D for appropriate documentation of Exposure Setting Types:

https://www.gov.mb.ca/health/publichealth/surveillance/docs/mhsu\_ug.pdf

At least one AE should be documented based on the general categories outlined below:

- Travel out of country
- Travel out of province (within Canada)
- Visitor (either out of province or out of country)
- Exposures in Manitoba (e.g. known case, known exposure location, known area where measles is circulating)
- Unknown (no known exposures to measles in a location in Manitoba where measles is not known to be circulating)

| Exposure Name                                                                                                | Data Element                                                                                                    |
|----------------------------------------------------------------------------------------------------|----------------------------------------------------------------------------------------------------|
| Out of country                                                                                               | <ul> <li>Exposure dates</li> <li>Exposure location name:</li> <li>Exposure setting type: Travel</li> <li>Exposure setting: Outside of<br/>Canada/US or Within US</li> <li>Country</li> <li>Address – include City and other<br/>details if available</li> </ul>                         |
| Out of province (within Canada)                                                                              | <ul> <li>Exposure dates</li> <li>Exposure location name:</li> <li>Exposure setting type: Travel</li> <li>Exposure setting: Outside of home<br/>P/T but within Canada</li> <li>Country</li> <li>Address – include Province/Territory,<br/>City and other details if available</li> </ul> |
| Exposure to an out of<br>province/out of Canada visitor<br>from (city and country) with<br>suspected measles | <ul> <li>Exposure dates</li> <li>Exposure location name:</li> <li>Exposure setting type: Type of community contact</li> <li>Exposure setting: Visiting friends and relatives</li> </ul>                                                                                                 |
| origin of the visitor in the<br>exposure name)                                                               | <ul><li>Country</li><li>City/community of exposure in MB</li></ul>                                                                                                    |

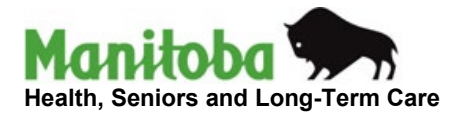

| Exposure to an area in Manitoba<br>with known measles activity                                                                                                    | <ul> <li>Exposure dates</li> <li>Exposure location name: (e.g. various locations throughout the community)</li> <li>Exposure setting type: Type of community contact</li> <li>Exposure setting: as applicable – may be "other"</li> <li>Country: Canada</li> <li>Address – include City and other details if available</li> </ul>                                                                                                    |
|----------------------------------------------------------------------------------------------------|----------------------------------------------------------------------------------------------------|
| Exposure in a publicly notified exposure location                                                                                                    | <ul> <li>Exposure dates: (should align with the dates of public notification)</li> <li>Exposure location name: name of public location identified</li> <li>Exposure setting type: as applicable</li> <li>Exposure setting: as applicable</li> <li>Country: Canada</li> <li>Address – include City and other details if available</li> </ul>                                                                                                    |
| Contact to a known caseNote: The practice of adding<br>"Contacts to a Known Case" as<br>an AE and linking source cases to<br>the current case as a contact, is<br> | <ul> <li>A. Cases in which the source case<br/>did NOT identify the current case<br/>as a contact:</li> <li>Exposure dates: (Ensure that the AE<br/>is consistent with the source case<br/>communicability period)</li> <li>Exposure Location Name: *NOT<br/>NAMED BY SOURCE CASE* must<br/>be entered at beginning, followed by<br/>other pertinent details.</li> <li>Exposure Setting Type: as applicable</li> <li>Exposure setting: as applicable</li> <li>Country: Canada</li> <li>Address: include City and other<br/>details if available</li> <li>Link to Inv ID of the source case<br/>from the AE. This creates a TE in the<br/>source case to assist in epi-linking<br/>to the current case. Ensure the<br/>information regarding the<br/>exposure is not inadvertently<br/>disclosed to the source case</li> </ul> |

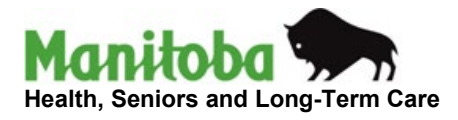

|                   | <ul> <li>Note: Do NOT link by client<br/>ID as this will result in a new<br/>case investigation being<br/>created</li> </ul>                                                                                                    |
|-------------------|----------------------------------------------------------------------------------------------------|
|                   | <ul> <li>bases in which the source case is a contact:</li> <li>Exposure dates: (Ensure that the AE is within the source case communicability period)</li> <li>Exposure location name: Contact to a known case</li> <li>Exposure Setting Type: as applicable</li> <li>Exposure setting: as applicable</li> <li>Country: Canada</li> <li>Address: include City and other details if available</li> <li>Link to Inv ID of the source case from the AE. This creates a TE in the source case to assist in epilinking to the current case*</li> <li>Note: Do NOT link by client ID as this will result in a new case investigation being created</li> <li>*Although the case was previously identified by the source case to assist it still important to link the current case to the source case to confirm that the exposure may have been the source of acquisition (e.g. aligns with exposure dates and whether it was the most likely source) and to facilitate epi-analysis.</li> </ul> |
| Household contact | <ul> <li>Exposure dates</li> <li>Exposure location name: household</li> <li>Exposure setting type: household<br/>exposure</li> <li>Country</li> <li>Address – include City and other<br/>details</li> </ul>                                                                                                    |
| Unknown exposure  | • no exposures were identified add unknown exposure as an AE                                                                                                    |

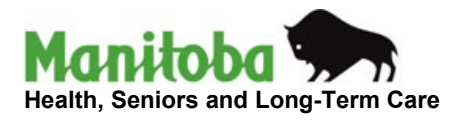

|                                           | Country: Canada                                                                                                    |
|-------------------------------------------|----------------------------------------------------------------------------------------------------|
|                                           |                                                                                                    |
|                                           | <ul> <li>Clearly document the names, locations, dates, and times of any known places visited or exposures to others (e.g., household, classroom, public venue).</li> <li>For public exposures, this information is helpful for public notifications and to clearly define the exposure that occurred.</li> <li>Responsible Organization: Select the responsible organization that will be managing the contact investigation (i.e., the region in which the contact resides).</li> </ul>                                                                                                    |
| Transmission<br>Events (TE)               | <ul> <li>TE's and Contact Investigations</li> <li>For each TE, list all identified contacts who were exposed at the location and assess if they are susceptible based on immunity criteria.</li> <li>Known contacts should be added to the TE. Refer to QRC- <u>TE-Known</u> <u>Contacts</u>. (Note: Contacts added to TEs of the known case creates contact investigations)</li> <li>Contacts can be added to TEs either individually or as a cohort.</li> <li>In settings with large numbers of contacts (e.g., schools), TEs in which identified contacts would be added would be those with a known exposure (e.g., specific classrooms), and then each contact is reviewed for susceptibility.</li> <li>In TEs with extremely large numbers of exposed individuals involved in a known exposure, you may choose to only add susceptible contacts.</li> </ul> |
|                                           | <ul> <li>Ensure to include a note that all contacts were informed but only susceptible contacts were added to the TE.</li> <li>For TE's with contacts with unknown exposure, listing identified contacts under these TE's is generally not required. These contacts should have received general notification (e.g., letters or public communication) with guidance.</li> <li>For additional information refer to Exposures User Guide: Entering Contacts.</li> </ul>                                                                                                    |
| Risk Factors                              | Note any relevant risk factors such as: contact with a confirmed case, recent travel, links to an outbreak (OB), or underlying illness(s).                                                                                                    |
| Outcomes                                  | Indicate whether the case required ER visits, hospitalization, ICU admission, or resulted in death. This helps to determine the severity of the case.                                                                                                    |
| Immunization<br>History<br>Interpretation | <ul> <li>Interpret disease immunity at the time of the case to determine whether the case was unimmunized, partially immunized, fully immunized, or unknown.</li> <li>Ensure all immunization records are entered in PHIMS.</li> <li>Measles-containing vaccine administered within the 14 days prior to symptom onset should not be counted in the assessment of immunity.</li> </ul>                                                                                                    |

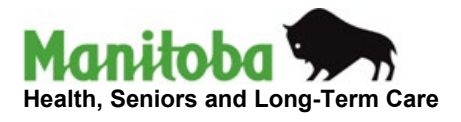

|                   | <ul> <li>If the case was previously identified as a contact and vaccine was</li> </ul> |
|-------------------|----------------------------------------------------------------------------------------|
|                   | administered post-exposure, do not count doses administered more                       |
|                   | than 3 days after the first exposure if the client acquires measles in                 |
|                   | the incubation period of that exposure.                                                |
| Interventions and | Summarize key public health interventions under interventions including                |
| Notoo:            | exclusion from work/school or daycare and applicable dates. Add key                    |
| Notes:            | interactions with the client in the notes section.                                     |
| Contoxt           | Useful for adding copies of letters or communications that were sent out.              |
| documente         | Ensure a note is authored to indicate that a context document has been                 |
| uocuments         | added.                                                                                 |

## 2. <u>Contact Investigations – Documentation</u>

| Data Elements                          | Guidance                                                                                                    |
|----------------------------------------|----------------------------------------------------------------------------------------------------|
| Classification                         | <ul> <li>Contact - PUI – unlike case investigations, keep as a PUI. No need to update contact classifications from Contact- PUI to Contact-Contact</li> <li>Contact-Not a Contact for those who have been determined to not meet the criteria of a contact.</li> </ul>                                                                                                    |
| Disposition                            | <ul> <li>Follow-up in progress- when first created</li> <li>Previously infected/treated/immunized for those that are not susceptible</li> <li>Follow- up complete for susceptible contacts that were immunized/treated or isolation completed</li> <li>Contact turned to case</li> <li>Other options are available depending on situations outside of the above (e.g. unable to locate)</li> </ul> |
| Immunization History<br>Interpretation | Interpret disease immunity at the time of the contact to determine<br>whether the contact was unimmunized, partially immunized, fully<br>immunized, or unknown. Ensure all immunization records are entered<br>in PHIMS. Measles-containing vaccine administered within the 14 days<br>prior to exposure should not be counted in the assessment of<br>immunity.                                   |
| Risk Factors                           | <ul> <li>Underlying illness, pregnancy, or other (e.g. less than 6 months of age) (to determine /PEP requirements)</li> <li>Contact to a known case</li> </ul>                                                                                                    |
| Interventions and<br>Notes             | Document key public health actions, such as post-exposure<br>prophylaxis (PEP), and exclusion from work/school or daycare(self-<br>isolation) recommendations under interventions. Include brief notes on<br>significant interactions with the client in the notes section.                                                                                                    |

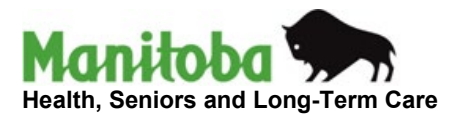

#### 3. Cohorts- For Contact Investigations and Mass Immunization Events

Cohorts in PHIMS enable efficient documentation by grouping individuals—such as school classes—so that actions can be applied collectively, improving workflow efficiency.

Use of cohorts can be helpful when there are large numbers of contacts to a measles case as then the list of contacts is only created once and can be added into a Mass Immunization event and to the TE of the case.

Cohorts can be created in two ways:

- Uploading a Client List
- <u>Without Uploading Client List (direct entry)</u>

Once created, a cohort can be:

- Added to a **Mass Immunization Event** to populate the client list to review the immunization status of the measles contacts
- Linked to a **Transmission Event** to associate individuals as contacts. The cohort is linked by the cohort ID once its created and all the contacts are then added as a grouping vs individually.

Video guidance on creating and adding a cohort to a Transmission Event can be found on the PHIMS website <u>PHIMS Create a Cohort</u> under Support Tools > Reference Docs and Videos.

Additional guidance and client upload templates can also be found under Support Tools > Public Health > Investigations under **Upload Clients** 

| UPLO | AD CLIENTS                                                                                  |                 |               | ^ |
|------|---------------------------------------------------------------------------------------------|-----------------|---------------|---|
|      |                                                                                             |                 |               |   |
|      | Prepare List for Upload :                                                                   |                 |               |   |
|      | Client Upload Template                                                                      | Upload Template | June 23, 2022 |   |
|      | Prepare Upload List                                                                         | Guide           | June 23, 2022 |   |
|      | Manage Clients<br>• Added/Created Incorrectly from an Upload<br>• Rejected from an Upload   | Guide           | June 23, 2022 |   |
|      | Cohort :                                                                                    |                 |               |   |
|      | Create Cohort With Upload Template                                                          | Guide           | June 23, 2022 |   |
|      | Create Cohort Without Upload Template                                                       | Guide           | June 23, 2022 |   |
|      | Add Cohort Contact to a TE<br>• via Create Transmission Event<br>• via Exposure Quick Entry | Guide           | June 23, 2022 |   |
|      | Manually Add Multiple Contacts to a TE – EQE                                                | Guide           | June 23, 2022 |   |
|      |                                                                                             |                 |               |   |

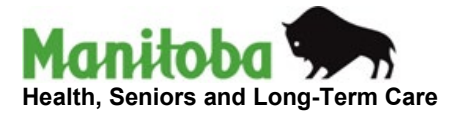

#### 4. Measles Outbreak Documentation

Measles outbreaks (OBs) should be created when there are two or more cases with at least one labconfirmed case, epi-linked to a specific location or event. This will assist with identifying all cases linked to that location or event. Examples might include: school exposures, a public event (wedding), a community/town etc.

Refer to the SOP: Documentation of Outbreaks in in PHIMS

Use of Outbreak Groups can be helpful when organizing different exposure sources within the OB. Refer to QRC: <u>Outbreaks- Outbreak Groups</u>

| 08<br>No:<br>55                                     | OB Name:<br>Southern He<br>School                                                             | ealth Region Measles OB- Southwood | Disease:<br>Measles | Etiologic<br>Agent:<br>Measles virus | OB<br>Status:<br>Open | Outbreak Link<br>Role:<br>Operational |        |
|-----------------------------------------------------|-----------------------------------------------------------------------------------------------|------------------------------------|---------------------|--------------------------------------|-----------------------|---------------------------------------|--------|
|                                                     |                                                                                               |                                    |                     |                                      |                       | Save                                  | R      |
| Outb                                                | reak Groups                                                                                   |                                    |                     |                                      |                       |                                       |        |
| Gro<br>Liaisc<br>F<br>F<br>F<br>F<br>Popul<br>Descr | up Name:<br>on Name:<br>Phone:<br>Fax:<br>Email:<br>Dther:<br>Nation Denominator:<br>ription: |                                    |                     |                                      |                       | ( <mark>2000</mark> cha               | racter |
| *********                                           |                                                                                               |                                    |                     |                                      |                       | Add Group                             | Clea   |
| ********                                            |                                                                                               |                                    |                     |                                      |                       |                                       |        |
| Row                                                 | Actions: Update                                                                               | Delete Add Child Group Move Up     | Move Down           |                                      |                       |                                       | _      |
| 0                                                   | Group Name<br>Southern Health Reg                                                             | ion Measles OB- Southwood School   | Liaison Na          | ame Liaison (                        | Contact               | Population Denominat                  | or     |
| 0                                                   | > Grade 3 Classroot                                                                           | m                                  |                     |                                      |                       |                                       |        |
| 0                                                   | > Kindergarten                                                                                |                                    |                     |                                      |                       |                                       |        |
|                                                     | 10001000000000                                                                                |                                    |                     |                                      |                       |                                       |        |

Subgroups within the groups can also be created to further help organize the cases as the OB spreads.

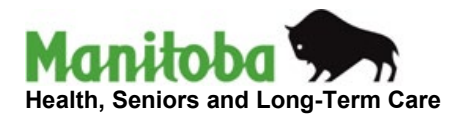

|   | Group Name                                                    | Liaison Name | Liaison Contact | Population Denominator |
|---|---------------------------------------------------------------|--------------|-----------------|------------------------|
| ) | Southern Health Region Measles OB- Southwood School           |              |                 |                        |
| ) | > Grade 3 Classroom                                           |              |                 |                        |
| ) | <ul> <li>Secondary Cases to Grade 3 Classroom</li> </ul>      |              |                 |                        |
| ) | > Kindergarten                                                |              |                 |                        |
| ) | <ul> <li>Secondary cases to Kindergarten Classroom</li> </ul> |              |                 |                        |
| 5 | > Bus 70                                                      |              |                 |                        |

Copyright @18M Corporation 2007, 2016. All Rights Reserved | Contact Us: | Terms of Use

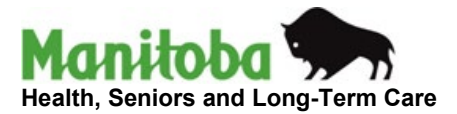

# Appendix

# Linking an Acquisition Event (AE) to a Source Case in PHIMS

This step-by-step guide outlines how to accurately link an Acquisition Event (AE) to a Source Case in PHIMS using the Investigation ID. Follow the workflow below to ensure proper linkage and data integrity. **NOTE: This is only applicable to Measles case investigations.** 

## Step 1: Review Source Case

It's the responsibility of the investigator to ensure that the exposure occurred during the source case's communicable period prior to linking an AE

## Step 2: Create the Acquisition Event

Refer to the **Measles Documentation in the PHIMS Quick Reference Guide** to complete all required AE fields.

Click "Save" once all fields are entered to finalize the AE.

| Acquisition Event                         |                                                                                                    |                                                                                            |                                                                 | <b>☆</b> Hide                                      | e Acquisition Event |
|-------------------------------------------|----------------------------------------------------------------------------------------------------|--------------------------------------------------------------------------------------------|-----------------------------------------------------------------|----------------------------------------------------|---------------------|
| Acquisition Event ID:<br>* Exposure Name: | -<br>Contact to a known case                                                                                     | ]                                                                                          | Transmission Event ID                                           | -                                                  |                     |
| Invalid:                                  | Ū                                                                                                    |                                                                                            | Invalid Reason:                                                 |                                                    |                     |
| Acquirer Role:                            |                                                                                                    |                                                                                            | ✓                                                               |                                                    |                     |
| Exposed:                                  | ~                                                                                                    |                                                                                            |                                                                 |                                                    |                     |
| Responsible<br>Organizational Unit:       | To specify an Organization first clic<br>click on 'Select' button. Then click '<br>Organization: Top Level > Lev | k on the 'Find' button. Then sear<br>Close' to close.<br>vel 2 (specific one) > Level 3 (/ | ch, or type the name of the Org<br>specific one) > [Selected Le | anization you wish to speci<br>vel 4 Organization] | ify, select it and  |
| * Required field (for Ad                  | d/Update only)                                                                                                   |                                                                                            |                                                                 |                                                    |                     |
| * Potential Mode of A                     | cquisition: Airborne/droplet                                                                                     | ~                                                                                          |                                                                 |                                                    |                     |
| Nature of Exposure:                       |                                                                                                    | Select                                                                                     | ed:                                                             |                                                    |                     |
|                                           |                                                                                                    | Add ><br>Add All >>                                                                        |                                                                 | -                                                  |                     |
|                                           | ▼                                                                                                    | < Remove<br>< Remove All                                                                   |                                                                 | -                                                  |                     |
|                                           |                                                                                                    |                                                                                            |                                                                 |                                                    | Add Clear           |

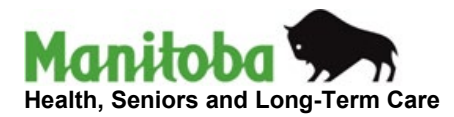

| Acquisition Event D         | ate/Time                                                                                               | ★ Hide Acquisition Event Date/Tin            |
|-----------------------------|----------------------------------------------------------------------------------------------------|----------------------------------------------|
| Disease Source Ea           | arliest Possible Source Earliest Probable Communicability From Communicability From Communicability To | Source Latest Possible<br>Communicability To |
| lequisition start/end denot | te the first and last possible times acquisition could have occurred.                                  |                                              |
| * Acquisition Start:        | 2025 /04 /13 III CDT Estimated                                                                         |                                              |
| Acquisition End:            | 2025 / 04 / 13 III CDT Estimated                                                                       |                                              |
| Exposure Duration:          | 0 Days                                                                                                 |                                              |
| xposure Location            |                                                                                                    | ☆ Hide Exposure Locati                       |
|                             |                                                                                                    | A                                            |
| Exposure Location Na        | me: *NOT NAMED BY SOURCE CASE* Had dinner at friend's hou                                              |                                              |
| Exposure Setting Type       | Type of community contact                                                                              |                                              |
| Exposure Setting:           | Visiting friends and relatives V                                                                       |                                              |
| country:                    | Canada 🗸                                                                                               |                                              |
| Address:                    | 675 Garden Green Cove 🗸                                                                                | ~                                            |
|                             | Unit No. Street No. Street Name Street Type Street                                                     | et Direction                                 |
|                             |                                                                                                    |                                              |
|                             |                                                                                                    |                                              |
|                             |                                                                                                    |                                              |
| Province/Territory:         | Manitoba V City Winnipeg                                                                               |                                              |
| Postal Code:                | R3P 9J0                                                                                                |                                              |
| Geo-coding Info             | ormation                                                                                               |                                              |
| Geo-code Status:            |                                                                                                    |                                              |
| Latitude:                   | Longitude:                                                                                             |                                              |
|                             |                                                                                                    |                                              |
| cquisition Event L          | ocation Liaison Details 🛛 🕹 Show Acqu                                                                  | isition Event Location Liaison Deta          |
| cquisition Event In         | ntensities                                                                                             | Show Acquisition Event Intensit              |
|                             | Sa                                                                                                    | /e Clear Cancel Uiew M                       |
| <u> </u>                    | reated By Created Date/Time Last Undated By Last Undated Date/Tir                                      | ne                                           |

# Step 3: Link the AE to the Source Case

## A. Search for the Source Case

Use the Investigation ID (Inv ID) to locate the case. From the factory table, select the matching record. Click "Select and Return."

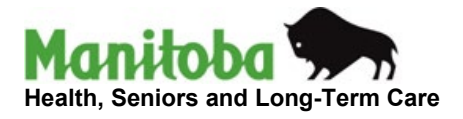

| Source                                                                                                    |                          | ☆ Hide Source           |
|----------------------------------------------------------------------------------------------------|--------------------------|-------------------------|
| Required for create source     Source Name:     Source Category:     Source Type:     Client:     One Human Subject:     Investigation     - | ✓<br>✓ Source Subtype: ✓ |                         |
| A                                                                                                    |                          | Search Create As Source |
| Source la:<br>Source Name:<br>Source Description:                                                                                            | - Investigation id:<br>- | -                       |
|                                                                                                    |                          |                         |
| Most Likely Source:                                                                                                    |                          |                         |

| Search by:                                      |                    |                         |          |       | HVII-I UIIIUII |            |
|-------------------------------------------------|--------------------|-------------------------|----------|-------|----------------|------------|
| Investigation ID:                               | 63778              |                         |          |       |                |            |
| Investigation Group:                            | <b>~</b>           |                         |          |       |                |            |
| Outbreak Group:                                 | ✓ Search Outbreak  |                         |          |       |                |            |
| Disease Event ID:                               |                    |                         |          |       |                |            |
| Report Date<br>(Received) Range:                | From: /////        | То:// ит                | /<br>dd  |       |                |            |
| Encounter Group:                                |                    | ~                       |          |       |                |            |
| Disease:                                        | •                  |                         |          |       |                |            |
| Authority:                                      | •                  |                         |          |       |                |            |
| Classification:                                 | •                  |                         |          |       |                |            |
| Microorganism:                                  |                    | ~                       |          |       |                |            |
| Site(s):<br>CTRL + click to select<br>multiples | <b>•</b>           |                         |          |       |                |            |
| Staging:                                        | •                  |                         |          |       |                |            |
| PHAC Notification                               | Status: C Provinci | al Notification Status: |          | ~     |                |            |
| Co-managed Disease                              | . ~                |                         |          |       |                |            |
| Outstanding Recor                               | nmendations        |                         |          |       |                |            |
| Exclude Outbreak ID:                            |                    |                         |          |       |                |            |
|                                                 |                    | Search                  | Fetrieve | Clear | ncel Advan     | ced Search |

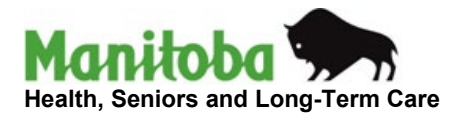

| Row | Actions: Select All Dese | lect All Preview Upd | late Select a    | and Return Generate N                                              | ap Update Selecte          |
|-----|--------------------------|----------------------|------------------|--------------------------------------------------------------------|----------------------------|
|     | Investigation ID         | Last Name, First     | Date of<br>Birth | Disease / Disease Event ID / Primary Authority /<br>Classification | Reporting Date<br>Received |
| ~   | <u>63778</u>             | Gore, Hermione       | 2005 Jan 6       | Measles / 64393 / Provincial / Case - Lab<br>Confirmed             | 2022 Feb 25                |

## B. Assign Most Likely Source

Choose the most likely source from the dropdown if applicable (Note: some cases may have several sources)

Click "Save."

| Source                                            |                                            | ★ Hide Source |
|---------------------------------------------------|--------------------------------------------|---------------|
| Source Id:<br>Source Name:<br>Source Description: | 142046 Investigation Id:<br>Gore, Hermione | 63778         |
| Most Likely Source:                               |                                            |               |

## Step 4: Final TE View in Source Case

A Transmission Exposure (TE) is now created in the Source Case and linked to the AE.

### Important Notes:

Once linked, AE fields become read-only.

To make updates, navigate to the TE within the Source Case.

The TE clearly states that the contact was not named by the Source Case, helping to avoid accidental disclosure.

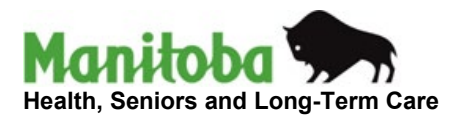

#### INVESTIGATIONS IMMUNIZATION INVENTORY

| Exposure | Summary |
|----------|---------|
|----------|---------|

0

0

€

14039

2025 Apr 13

2025 Apr 13

| Exposure S                                                         | Summary                                                         |                                                                  |          |                                                                  |                                                                                    |                                   |                 | ? 昌              |
|--------------------------------------------------------------------|-----------------------------------------------------------------|------------------------------------------------------------------|----------|------------------------------------------------------------------|------------------------------------------------------------------------------------|-----------------------------------|-----------------|------------------|
| A Notes                                                            |                                                                 |                                                                  |          |                                                                  |                                                                                    |                                   |                 | ACTIVE           |
| Client ID:<br>142046                                               |                                                                 | Name(Last, First Middle)<br>/ Gender:<br>Gore, Hermione / Female |          | Preferred Alternate<br>Name:                                     |                                                                                    | Health Card No:<br>744320637      |                 |                  |
| Date of Birth / Age<br>2005 Jan 06 / 20 ye                         | ears                                                            | Phone Number:<br>Mobile Contact: 7                               | 78-555-  | Health Region<br>Organization:<br>Manitoba,Prairie Mou<br>Health | ntain                                                                              | Additional ID T<br>Manitoba Healt | Type / Addition | al ID:<br>ration |
| Investigation                                                      | Status:                                                         | Dispo                                                            | sition:  |                                                                  | Inves                                                                              | stigator:                         | ▲ Inves         | tigation         |
| ID:<br>63778                                                       | OPEN                                                            | Follow up complete                                               |          | e 🗗 🖸                                                            |                                                                                    | Generic Prairie10 RN              |                 |                  |
| Disease: PHAC Date/Type:<br>Measles 2022 Feb 25 / Date<br>Reported |                                                                 | Etiologic Agent:<br>Measles virus / Measles virus genotype<br>D5 |          | asles virus genotype                                             | Authority/Classification:<br>pe Provincial / Case - Lab Confirmed / 2022 Feb<br>25 |                                   |                 |                  |
| Transmission Ev                                                    | ent Summary                                                     |                                                                  |          |                                                                  |                                                                                    | <b>☆</b> Hide <sup>•</sup>        | Transmission E  | vent Summary     |
| 2 Transmission Ever<br>Row Actions: Co                             | ts Found. 1 Contacts Found. 1 Contacts Found. 1 Contact Quick E | ntry                                                             | E        | xposure Quick Entry                                              | Multi                                                                              | ple TE Entry C                    | reate Transmis  | sion Event       |
|                                                                    | Transmission<br>Start                                           | Transmission<br>End                                              | Location | Name                                                             |                                                                                    | Setting Type                      | Outbreak        | Invalid          |
| ○ ⊕ <u>14040</u>                                                   | 2025 Feb 20                                                     | 2025 Feb 25                                                      | Househol | d                                                                |                                                                                    | Household                         | -               | -                |

\*NOT NAMED BY SOURCE CASE\* Had

| Į | Acquisition Event Summary Acquisition Event Summar |                                    |              |                     |                         |                       |             |                  |           |                         |         |                  |         |
|---|----------------------------------------------------|------------------------------------|--------------|---------------------|-------------------------|-----------------------|-------------|------------------|-----------|-------------------------|---------|------------------|---------|
|   | 1 Acqu                                             | uisition Ev                        | ents Fou     | und.                |                         |                       |             |                  |           |                         |         |                  |         |
|   | Row                                                | w Actions: Search and Link TE Copy |              |                     |                         |                       |             | Multiple A       | E Entry C | Create Acquisition Even |         |                  |         |
|   |                                                    | AE T                               | ≞ ▼          | Source<br>Name      | Acquisition<br>Start    | Acquisition Er        | <u>1d</u> 🔻 | Location<br>Name | Set       | ting Type 🔻             | Exposed | Likely<br>Source | Invalid |
|   | 0                                                  | <u>18857</u>                       | <u>12997</u> | Laguardia,<br>Gretl | 2019 May 2 00:00<br>CDT | 2019 May 10 00<br>CDT | 0:00        | Home             | Hou       | usehold<br>osure        | -       | -                | -       |

dinner at ...

Copyright @ IBM Corporation 2007, 2016. All Rights Reserved | Contact Us | Terms of Use

Privacy Disclaimer: Client information in this system is personal health information and access to, use of and disclosure of this information is governed by The Personal Health Information Act (PHIA) and organizational PHIA policies and procedures.

Ruild 4.4.13.20230816-1629

\_

exposure

-

.

mmary